### Set up Generations for a custom field

| 🥷 Easy T                  | ree - FOXC                                          | R0~2                                                                           |                               |                      |                                |                    |              |                             |                    |                          |                                              | _ 8 ×             |
|---------------------------|-----------------------------------------------------|--------------------------------------------------------------------------------|-------------------------------|----------------------|--------------------------------|--------------------|--------------|-----------------------------|--------------------|--------------------------|----------------------------------------------|-------------------|
| <u>F</u> ile <u>E</u> dit | Find List                                           | t Options                                                                      | <u>R</u> eports <u>C</u>      | narts Inter <u>r</u> | et <u>W</u> indow <u>H</u> elp |                    |              |                             |                    |                          |                                              |                   |
| Index                     | v Recall ₹                                          | Define<br>Default                                                              |                               | Þ                    | Person Fields<br>Family Fields | ess Children W     | Deb Bac      | Forward                     | Home               |                          |                                              | Ô                 |
|                           |                                                     | Case<br>Child St<br>Dates<br>Direct L<br>Display<br>Fonts<br>Indexin<br>Images | <br>.ines<br><br><br><br>ig   | -<br>Ctrl+D          | Sources Types<br>Views         |                    |              |                             |                    | John 4<br>1840<br>Elizab | ATKINSON<br>- bef 1893<br>eth SMITH<br>339 - |                   |
|                           | Grandfather                                         | Report:<br>Speed I<br>Startup<br>Substitu                                      | S<br>Names<br>)<br>ute Events |                      | 10                             | Dec 1893 Bamford ( | hapel, Bury, | England <sup>39,5</sup>     | i6                 |                          |                                              | G Grandmother 🕀 😒 |
|                           |                                                     | Wil                                                                            | lliam Hen                     | ry FOXC              | ROFT <sup>2,39</sup>           |                    |              |                             | Elizabe            | eth Alice A              | TKINSON <sup>6,41,51,56</sup>                | •                 |
| Birth                     | aft 12 Apr                                          | 187220,21,3                                                                    | 14,56,60,75                   |                      |                                |                    | Birth        | 6 Dec 1864<br>56 Princess : | St, Bury, En       | gland <sup>56,74</sup>   |                                              |                   |
| Death                     | 11 Apr 191<br>86 Rochdab                            | 9<br>e Rd, Harpurh                                                             | ey, England <sup>6</sup>      | ,7,40,75             |                                | Age: 46            | Death        | 24 Dec 1941<br>61 Greenway  | l<br>y Road, Altri | icham, England           | 43,7,40,73                                   | Age: 77           |
| Occ                       | Hairdresser,                                        | Motor Salesr                                                                   | nan 56,75                     |                      |                                |                    | Occ          |                             |                    |                          |                                              |                   |
| Note                      | Also resided<br>Lloyd St<br>Deansgate<br>Manchester | l in Old Nag's                                                                 | Head Hotel                    |                      |                                |                    | Note         |                             |                    |                          |                                              |                   |
| Reside                    | 1914, 86 R                                          | ochdale Rd, H                                                                  | arpurhey, En                  | gland                |                                |                    | Reside       |                             |                    |                          |                                              |                   |
| ID:                       | 163                                                 |                                                                                | Chang                         | ed: 29 Dec 20        | 003                            | Mark: V            |              | 164                         |                    | Change                   | 1: 29 Aug 2002                               | Mark: V           |
|                           |                                                     |                                                                                |                               |                      |                                |                    |              |                             |                    |                          |                                              | ¢                 |
|                           |                                                     |                                                                                |                               | Harry A              | atkinson                       |                    |              | Jo                          | hn A               |                          |                                              |                   |
|                           |                                                     |                                                                                |                               |                      | Sam Smith                      | •                  |              | $\subset$                   |                    | Cissie                   | -                                            |                   |
|                           | Califa an                                           |                                                                                |                               |                      |                                | A Fastiv D         | 120          |                             |                    |                          |                                              |                   |

Legacy can only handle one set of notes per person. So if there are notes, medical notes and military notes, you will lose some. Legacy grabs the first set of notes it finds acceptable. So if the gedcom has notes followed by military notes (note and milnote for example), it will be fine. When Legacy finds milnote it will ask what this should be set to.

If the gedcom file has the milnote tag before the note tag, it will ask what to put the milnote tag to (set it to note), then there are two notes for the person. So it will ignore the second notes.

The best option to make sure you get them all is ?

#### Set flag Gedcom tags for export

Change the gedcom tags.

| Define Person Fields |                              | X |
|----------------------|------------------------------|---|
| Events Facts         | 🖺 Notes 🛛 🕨 🕨 Flags          |   |
| Clergy               |                              |   |
| Earliest Ancestor    |                              |   |
| Military             | Abbreviation:                |   |
| Privacy              | Neurolius Forme Drivets in C |   |
| Publish              | Narradive Form: Private Into |   |
| Research Complete    | GEDCOM Tag: AAAA             |   |
|                      | Active                       |   |
| 🗘 Add Flag           |                              |   |
| 🔂 Delete Flag        |                              |   |
|                      | Save Cancel                  |   |

# Change the military notes to notes.

| Define Person Fields |                        | × |
|----------------------|------------------------|---|
| Events               | acts 🔲 Notes 📄 🏲 Flags |   |
| Emigration           |                        |   |
| Medical              |                        |   |
| Military             | Abbreviation: Mili     |   |
| Misc. Notes          | CERCON Law MOTE        |   |
| Research             |                        |   |
|                      | Font: Default          |   |
|                      | Active                 |   |
|                      |                        |   |
|                      | <b>x</b>               |   |
| 🗘 Add Note           |                        |   |
| o Delete Note        |                        |   |
|                      | Save Cancel            |   |

### Make a Gedcom

Go to gedcom export from the file menu.

| Ele     Edit     Find     List     Options     Reports     Christen       Mew     Ctri+N       Options     Ctri+O       Close     Ctri+O       Close     Ctri+W       Set Info     Lames Peter FOXCROFT       Lames Peter FOXCROFT     John ATKINSON       Import/Export     Import CEDCOM       Delete People     Ctri+K       Delete People     Ctri+K       Page Setup     Export CEDCOM |            |
|----------------------------------------------------------------------------------------------------|------------|
| New       Ctrl+N         Open       Ctrl+Q         Close       Ctrl+Q         Gets       Ctrl+W         Get Info       EasyChart         James Peter FOXCROFT       John ATKINSON         Saye a Copy       1855 - bef 1893         Import/Export       Import GEDCOM         Delete/floore Fields       Export GEDCOM         Page Setup       Export GEDCOM                               |            |
| Get Info     James Peter FOXCROFT     John ATKINSON       Say Chart     James Peter FOXCROFT     John ATKINSON       Say a Copy     1853 - bef 1893     1840 - bef 1893       Import [Export     Import GEDCOM     Eizzabeth SMITH       Delete People     Ctrl+K     Import Reunion 5 File       Page Setup     Export GEDCOM     1839 -                                                   |            |
| Saye a Copy     1855 - bef 1893       Import/Export     Import GEDCOM       Delete/Evore Fields     Import Text       Page Setup     Export GEDCOM                                                                                                    | $\bigcirc$ |
| Delete People         Ctrl+K         Import Text           Delete/Move Fields         Import Reunion 5 File         Eizabeth SMITH           Page Setup         Export GEDCOM         1839 -                                                                                                    |            |
| Page Setup                                                                                                    |            |
| Print Card Ctrl+P 10 Dec 1893 Bamford Chapel, Bury, England 39,56                                                                                                    |            |
| Exit Ctrl+Q G Grandmother                                                                                                    | 4 🔪        |
| William Henry FOXCROFT <sup>2,39</sup> Elizabeth Alice ATKINSON <sup>6,41,51,56</sup>                                                                                                    | )          |
| Birth aft 12 Apr 187220,21,34,56,60,75 Birth 6 Dec 1864<br>56 Princess St, Bury, England 56,74                                                                                                    |            |
| Death 11 Apr 1919<br>86 Rochdale Rd, Harpurhey, England 6,7,40,75<br>Age: 46<br>61 Greenway Road, Altricham, England 43,7,40,73                                                                                                    | Age: 77    |
| Occ Hainfresser, Motor Salesman <sup>30</sup> , <sup>73</sup> Occ East                                                                                                    |            |
| Note Also resided in Old Nag's Head Hotel<br>LLoyd St<br>Dearsgate<br>Manchester.                                                                                                    |            |
| Reside 1914, 86 Rochdale Rd, Harpurhey, England Reside                                                                                                    |            |
| ID: 163 Changed: 29 Dec 2003 Mark: V ID: 164 Changed: 29 Aug 2002 Mark:                                                                                                    | V          |
| Harry Atkinson John A<br>Sam Smith Cissie                                                                                                    | ¢          |
| Family ID: 120                                                                                                    |            |

Check that the custom fields are set to export with the Gedcom

| 👽 Gener     |             | ptional Fiel | las         |
|-------------|-------------|--------------|-------------|
|             | Name        | Tag          | Export      |
| Individual: | Military    | NOTE         |             |
|             | Misc. Notes | NOTE         |             |
|             | Occupation  | OCCU         |             |
|             | Phone       | PHON         |             |
|             | Privacy     | AAAA         |             |
|             | Publish     | BBBB         |             |
|             | Religion    | RELI         |             |
|             | •           |              |             |
|             | Name        | Tag          | Export      |
| Family:     | Address     | ADDR         |             |
|             | Annulment   | ANUL         |             |
|             | Common Law  | CLAW         | $\boxtimes$ |
|             | e-mail      | EMAL         |             |
|             | FAX         | FAX          |             |
|             |             |              |             |
|             |             |              |             |
|             |             |              |             |

Go to the optional fields tab and check all the flags are ticked for export that you want.

# Edit in notepad

Do a replace in Notepad on the gedcom. Replace  $\{ with [[ and \} with ]].$ 

### Import to Legacy

You will get a message.

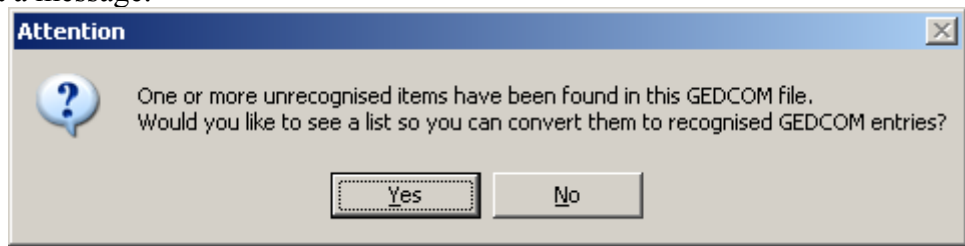

### Map unknown tags to known in Legacy

This is done with the "create an event for this tag" button. Put the custom tag to a privacy name. Except call it something else, like DNP.

| 🔁 Add,   | /Edit Event                               | × |
|----------|-------------------------------------------|---|
| á        | Enter an Event Name (up to 30 characters) |   |
| é        |                                           |   |
| Ó DNF    | <u>م</u>                                  | _ |
| ű I<br>Ő |                                           |   |
|          | Save Cancel Help                          |   |

Then you will have a few other items. Detail and interviewee.

| 🛃 Items to Import                  |            |                                                           |                              | ×                      |  |  |
|------------------------------------|------------|-----------------------------------------------------------|------------------------------|------------------------|--|--|
| Unrecognised items                 |            |                                                           | Import these items           |                        |  |  |
| DETA                               |            | INTV                                                      | Interviewer                  | 🔺 ок                   |  |  |
| INTE                               |            | MEDI                                                      | Media<br>Notes               | Capcal                 |  |  |
|                                    |            | OCCU                                                      | Occupation                   |                        |  |  |
| 7                                  |            | OWNR                                                      | Owner                        |                        |  |  |
| Map to a Recognised Tag            |            | PUBL                                                      | Publication<br>Religion      | -                      |  |  |
|                                    |            | TEXT                                                      | Text                         | Save List              |  |  |
| Create an Event for this Tag       |            | TITL                                                      | Title .                      |                        |  |  |
| Items not to be imported           |            | [AAAA]                                                    | =EVEN DNP                    |                        |  |  |
|                                    | All >>     |                                                           | * basic item                 | Help                   |  |  |
|                                    |            | -Note O                                                   | ntions                       |                        |  |  |
|                                    | Include >> | 14010-0                                                   | pions                        |                        |  |  |
|                                    | < Remove   |                                                           |                              |                        |  |  |
|                                    | Desire     | of words                                                  |                              |                        |  |  |
|                                    | Basic >>   |                                                           |                              |                        |  |  |
|                                    |            | C Lines are broken between words                          |                              |                        |  |  |
| Convert the GEDCOM tag BAPM to CHR |            | Optional text to preceed unrecognised items placed in the |                              |                        |  |  |
| While importing                    |            | Notes                                                     | field. This makes it easy to | search for the entries |  |  |
|                                    |            | laters                                                    | o you can check them.        |                        |  |  |
|                                    |            |                                                           |                              |                        |  |  |
|                                    |            |                                                           |                              |                        |  |  |
|                                    |            |                                                           |                              |                        |  |  |

Map these tags to a recognised tag. Notes.

|                                                     | 🚼 Select TAG for: DE1                                                                                                    | A                                                                                                    |                                                                                                    |
|-----------------------------------------------------|----------------------------------------------------------------------------------------------------|----------------------------------------------------------------------------------------------------|----------------------------------------------------------------------------------------------------|
|                                                     | Supported GE                                                                                                    | DCOM Tags                                                                                                    |                                                                                                    |
|                                                     | MARL Marriage Lice<br>MARR Marriage<br>MARS Marriage Settl<br>MBR Member<br>MEDI Media<br>MNOTE Medical Notes<br>NAME Name<br>NAMS Name Sake<br>NATU Naturalisation<br>NOTE Notes<br>NPFX Title Prefix<br>NSFX Title Suffix | nce ement                                                                                                    |                                                                                                    |
|                                                     | Select a Substitute Tag t<br>replace "DETA"<br><u>S</u> elect Can                                                                                                    | from the list above to                                                                                                    |                                                                                                    |
| Tems to Import                                      |                                                                                                    |                                                                                                    | X                                                                                                    |
| Unrecognised items                                  |                                                                                                    | Import these items                                                                                                    |                                                                                                    |
| Map to a Recognised Tag                             |                                                                                                    | NOTE Notes<br>OCCU Occupation<br>OWNR Owner<br>PUBL Publication<br>RELI Religion<br>TEXT Text                                                                                                    | OK Cancel                                                                                                    |
| Create an Event for this Tag                        |                                                                                                    | [AAAA]=EVEN DNP<br>[DETA]=NOTE Notes                                                                                                    | <u>S</u> ave List                                                                                             |
| Items not to be imported                            |                                                                                                    | [INTE]=NOTE Notes                                                                                                    | Load List                                                                                                    |
| Convert the GEDCOM tag BAPM to C<br>while importing | All >><br>Include >><br>< Remove<br>Basic >>                                                                                                    | * basic item Note Options  Let Legacy decide how line  Lines are broken in the mid  Lines are broken between Optional text to preceed unree Notes field. This makes it eas later so you can check them. | Help<br>es are broken<br>dle of words<br>words<br>cognised items placed in the<br>y to search for the entries |

# Find anyone with the custom private (dnp) event

Do a search on the event name.

| Ħ           | Search                   |                 |                                |        |                 |          |
|-------------|--------------------------|-----------------|--------------------------------|--------|-----------------|----------|
|             | Query by Example         | Detailed Search | Miscellaneous <u>S</u> earches | 3      |                 |          |
|             | Primary Cond             | lition          |                                |        |                 |          |
|             | Look for whom?           | Where to look   | How to loc                     | ık     | What to look fo | r 🔤      |
|             | Individual 💌             | Event-Name      | Equal To                       | 🚽 dnp  |                 |          |
| a é í ó ú ñ | Second Condition         | Tag 2           | Equal To                       | Tagged |                 | <b>V</b> |
| œ           | Clear List before this s | earch           |                                |        |                 |          |
| С           | Add results to existing  | List            |                                |        |                 |          |
| С           | Only search the Searc    | h List          |                                |        |                 |          |
|             | Eind First               | Create List     | Load                           | Save   | Close           | Help     |

# Create a list of the search results

| 🕌 Sea      | 🕂 Search List Contains 616 Individuals |       |       |              |            |                    |                    |        |  |
|------------|----------------------------------------|-------|-------|--------------|------------|--------------------|--------------------|--------|--|
| ▲ ===<br>■ | #: Given:                              |       | Su    | urname:      |            |                    | Select             | Close  |  |
| F          | irst ABCDEFGH                          | IJK   | ( L N | MNOP         | QRS        | TUV                | w x y z            | Last   |  |
| RIN        | Name                                   | Sex 1 | 23    | *Eami        | ly ) *S    | ources             | LDS                | Temple |  |
| 1210       | Barbara                                | F     |       | ⊐ -<br>*Deta | i l -      | Edit               | *Events            | Notes  |  |
| 542        | Beryl                                  | F     |       |              |            |                    |                    |        |  |
| 53         | Carly                                  | F     |       |              | eral O     | Resear <u>c</u> h  | C M <u>e</u> dical |        |  |
| 1791       | Carol                                  | F     |       |              |            |                    |                    |        |  |
| 306        | Edna                                   | F     |       |              |            |                    |                    |        |  |
| 1213       | Elaine "Meg"                           | F     |       |              |            |                    |                    |        |  |
| 1332       | Gaye Dorothy                           | F     |       |              |            |                    |                    |        |  |
| 790        | Geoffery                               | M     |       |              |            |                    |                    |        |  |
| 804        | Grace                                  | F     |       |              |            |                    |                    |        |  |
| 663        | Heather                                | F     |       |              |            |                    |                    |        |  |
| 1789       | Jane                                   | F     |       |              |            |                    |                    |        |  |
| 798        | Joan                                   | F     |       |              |            |                    |                    |        |  |
| 318        | Julie                                  | F     |       |              |            |                    |                    |        |  |
| 538        | June                                   | F     |       |              |            |                    |                    |        |  |
| 787        | Kate                                   | F     |       |              |            |                    |                    |        |  |
| 1329       | Katherine                              | F     |       |              |            |                    |                    |        |  |
| 1339       | Kaye                                   | F     |       |              |            |                    |                    |        |  |
| 446        | Kim                                    | F     |       | -            |            |                    |                    |        |  |
| To-I       | Do Options Search Pr                   | rint  | Help  |              | a <u>r</u> | <u>///</u> ordwrap | Prin               | t      |  |

# Tag people with this event

Select advanced tagging

| 🕌 Sea                                                                                                    | 🖥 Search List Contains 616 Individuals                                                                                                    |                                                                                                    |                                           |         |                                 |                                                           |                                      |                 |  |
|----------------------------------------------------------------------------------------------------|----------------------------------------------------------------------------------------------------|----------------------------------------------------------------------------------------------------|-------------------------------------------|---------|---------------------------------|-----------------------------------------------------------|--------------------------------------|-----------------|--|
| <u> </u>                                                                                                    | #:                                                                                                    | Given:                                                                                                    |                                           | Surna   | me:                             |                                                           | Select                               | Close           |  |
| F                                                                                                    | irst <u>ABC</u>                                                                                                    | DEFGH                                                                                                    | I   J   F                                 | K L M I | N O P Q R                       | STUV                                                      | w x y z                              | Last            |  |
| RIN           1210           542           53           1791           306           1213           1332           790           804           663           1789           798           318           538 | Name<br>Barbara<br>Beryl<br>Carly<br>Carol<br>Edna<br>Elaine "Meg"<br>Gaye Dorothy<br>Geoffery<br>Grace<br>Heather<br>Jane<br>Joan<br>Julie | Include Alternate M<br>Show User ID# in L<br>Edit Individual<br>Delete Individual<br>Advanced Deleting<br>Advanced Tagging<br>Advanced Sourcing | Sex 1<br>F<br>F<br>F<br>F<br>James<br>ist |         | *Eamily<br>*Detail<br>© General | *So <u>u</u> rces<br>*Edi <u>t</u><br>O Resear <u>c</u> h | LDS<br>*E⊻ents<br>O M <u>e</u> dical | Temple<br>Notes |  |
| 1329<br>1339<br>446<br>To-                                                                                                    | Katherine<br>Kaye<br>Kim<br>Do                                                                                                    | Set Living<br>Set Bookmark<br>Go to Bookmark<br>Customise Details<br>Zoom                                                                       |                                           | Help    | Clea <u>r</u>                   | <u>W</u> ordwrag                                          | o Pr <u>i</u> n                      | t               |  |

# Select tag 1 to DNP. Click everyone in search list.

| 🕀 Advanced Tagging              |                      | ×               |
|---------------------------------|----------------------|-----------------|
| Individual Tagging              |                      | 01              |
| Barbar                          | a-[1210]             | Close           |
| Tags: 1 2 3 4 5 6 7             | 89                   | Help            |
| Advanced Tagging                |                      |                 |
| ি Taq<br>C <u>U</u> ntag        | Make changes on #: 1 |                 |
| <u>E</u> amily                  | Ancestor             |                 |
| Everyone                        | Descendants          |                 |
| Everyone in <u>S</u> earch List | Entire Family Line   |                 |
| Clear All Tag Num               | bers For Everyone    |                 |
| Tag Descriptions                |                      |                 |
| Tag 1 dnp                       |                      |                 |
| Tag 2                           |                      |                 |
| Tag 3                           |                      |                 |
| Tag 4                           |                      |                 |
| Tag 5                           |                      |                 |
| Tag 6                           |                      |                 |
| Tag 7                           |                      |                 |
| Tag 8                           |                      | Tags to<br>Show |
| Tag 9                           |                      |                 |
| ,                               |                      |                 |

#### Other things

You must work the GEDCOM first. One option is to use Gedcom Explorer. Or use Notepad. You must change some gedcom tags.

DETA is detail for sources. Map to Notes. INTE is interviewee. Map to Auth (author). Then open the Legacy file in Access.

|          |                                                                                                    |                           | -             |                                                   |      |           |       |     |  |
|----------|----------------------------------------------------------------------------------------------------|---------------------------|---------------|---------------------------------------------------|------|-----------|-------|-----|--|
| 🤌 Mi     | crosoft                                                                                                    | Access                    |               |                                                   |      |           |       |     |  |
| Eile     | <u>E</u> dit                                                                                                    | <u>V</u> iew <u>I</u> nse | rt <u>T</u> o | ools <u>W</u> indow <u>H</u> elp                  |      |           |       |     |  |
| <b>D</b> | 😤 🗖                                                                                                    | 🔊 🔿 🛛                     | A ABS         | X 🗈 🖻 🗤 - 🕷 -                                     |      | - 1841 au | e 🧐   | • ? |  |
|          |                                                                                                    |                           |               |                                                   | 0,0  | 900 m     | 1 1.9 | +   |  |
|          | i Ger                                                                                                    | nerations In              | nport         | Database (Access 2000 file                        | form | at)       |       |     |  |
|          | in the second second s | oen 🔛 <u>D</u> esig       | in 🏪          | <u>N</u> ew X D D D D D D D D D D D D D D D D D D |      |           |       |     |  |
|          | (                                                                                                    | Objects                   | 2             | Create table in Design view                       | III  | tblLR     |       |     |  |
|          |                                                                                                    | Tables                    | 2             | Create table by using wizard                      | Ш    | tbimr     |       |     |  |
|          |                                                                                                    | Oueries                   | 2             | Create table by entering data                     | ₩    | tbims     |       |     |  |
|          |                                                                                                    | 5                         |               | tbiar                                             | ▦    | tbinr     |       |     |  |
|          |                                                                                                    | Forms                     |               | tblBP                                             | Ⅲ    | tbinx     |       |     |  |
|          |                                                                                                    | Reports                   |               | tblBR                                             | Ⅲ    | tblsr     |       |     |  |
|          | 1                                                                                                    | Pages                     |               | tblCP                                             | Ⅲ    | tblst     |       |     |  |
|          | 7                                                                                                    | Macros                    |               | tblCR                                             | ₩    | tbisx     |       |     |  |
|          |                                                                                                    | Madulaa                   |               | tblCS                                             | III  | tЫTC      |       |     |  |
|          | **30                                                                                                    | Modules                   |               | tbidm                                             | III  | tЫTD      |       |     |  |
|          | (                                                                                                    | Groups                    |               | tbler                                             | E    | tЫTL      |       |     |  |
|          |                                                                                                    | Favorites                 |               | tblet                                             | E    | tbitr     |       |     |  |
|          |                                                                                                    |                           |               | tblHB                                             | E    | tЫХІ      |       |     |  |
|          |                                                                                                    |                           |               | tbihl                                             | Ⅲ    | tЫХМ      |       |     |  |
|          |                                                                                                    |                           |               | tblHR                                             |      |           |       |     |  |
|          |                                                                                                    |                           | E             | tHIR                                              |      |           |       |     |  |
|          |                                                                                                    |                           |               |                                                   |      |           |       |     |  |
|          |                                                                                                    |                           |               |                                                   |      |           |       |     |  |

#### Open file in Access

#### Change tag 1 to private

Do a query to update any record in tbIR where field tag1 =1 to make privacy field =1.

| Generations Im                                                                                                    | port : Database (Access 2000 file format)                                                                                                    |  |  |  |
|----------------------------------------------------------------------------------------------------|----------------------------------------------------------------------------------------------------|--|--|--|
| 🚰 Open 🔛 Desigi                                                                                                    | n 🎦 New   🗙   🕒 🐨 📰 🗰                                                                                                    |  |  |  |
| ObjectsImage: TablesImage: QueriesImage: FormsImage: ReportsImage: PagesImage: PagesImage: ReportsImage: Reports <trr< th=""><th><ul> <li>Create query in Design view</li> <li>Create query by using wizard</li> <li>qEventType</li> <li>qptblCRby8Date</li> <li>qSrchTag</li> <li>qSrchTagByIR</li> <li>qtbIRbyTagGroup</li> <li>qtbIRbyTagGroupNotUsed</li> <li>qtbIMRbyHusb</li> <li>qtbIMRbyTagGroup</li> <li>qtbIMRbyWife</li> <li>qtbISRUsedByName</li> </ul></th><th></th></trr<> | <ul> <li>Create query in Design view</li> <li>Create query by using wizard</li> <li>qEventType</li> <li>qptblCRby8Date</li> <li>qSrchTag</li> <li>qSrchTagByIR</li> <li>qtbIRbyTagGroup</li> <li>qtbIRbyTagGroupNotUsed</li> <li>qtbIMRbyHusb</li> <li>qtbIMRbyTagGroup</li> <li>qtbIMRbyWife</li> <li>qtbISRUsedByName</li> </ul> |  |  |  |
| Decision Van New V A. S. Statistican                                                                                                    |                                                                                                    |  |  |  |
|                                                                                                    |                                                                                                    |  |  |  |
|                                                                                                    |                                                                                                    |  |  |  |

| Field: | Show Table Tables Queries Both tblAR tblBP tblBR tblCP tblCR tblCS tblDM tblER tblET tblHB tblHL tblHR tblHR | ? ×<br>Add<br>Close |
|--------|----------------------------------------------------------------------------------------------------|---------------------|

Add tbIR to the query screen.

| 📰 Query1 :                                             | 🖽 Query1 : Select Query |  |  |  |  |  |
|--------------------------------------------------------|-------------------------|--|--|--|--|--|
| tbill<br>*<br>ID<br>DIR<br>Surr<br>Sour                | ame<br>ndsLike          |  |  |  |  |  |
| Field:<br>Table:<br>Sort:<br>Show:<br>Criteria:<br>or: |                         |  |  |  |  |  |

Then select the query to be an update query.

| Microsoft Access                                   |                             |
|----------------------------------------------------|-----------------------------|
| <u>File Edit View Insert Query T</u> ools <u>W</u> | indow <u>H</u> elp          |
| 🖩 🖌 🔚 🔁 🖨 🗟 🖤   X 🖻 💼 🔺                            | ) + C4 + 🗐 + 🚦 💁 Σ 📶 -      |
| 🗐 Generations Import : Database (Acce              | ess 2000 file               |
|                                                    | - <u>- sest</u> rese        |
| 📰 Query1 : Select Query                            | 📑 Ma <u>k</u> e-Table Query |
| tbIIR                                              | 🥵 Update Query              |
| *                                                  | et ! Append Query           |
|                                                    | X! Delete Query             |
|                                                    |                             |
| Field:                                             |                             |
| Table:                                             |                             |
| Show:                                              |                             |
| Criteria:                                          |                             |
|                                                    |                             |
|                                                    |                             |

Drag tag1 and private to the query.

| 🛱 Quer   | 🛱 Query1 : Update Query               |       |   |  |  |  |
|----------|---------------------------------------|-------|---|--|--|--|
|          | tЫI                                   | २     | 1 |  |  |  |
| <u> </u> | STM<br>Colo<br>Intel<br>Priva<br>PPE> | P1    |   |  |  |  |
|          |                                       |       |   |  |  |  |
| Fie      | eld:                                  | Tag1  |   |  |  |  |
| Tab      | ole:                                  | tblir |   |  |  |  |
| Update   | To:                                   |       |   |  |  |  |
| Crite    | ria:                                  |       |   |  |  |  |
|          | or:                                   |       |   |  |  |  |
|          |                                       | •     |   |  |  |  |

Make the query to make the private field 1 if the tag1 field is 1

| 📰 Query1 : Update Query                            |                                                   |  |                      |  |  |  |
|----------------------------------------------------|---------------------------------------------------|--|----------------------|--|--|--|
| tbli<br>STM<br>Coki<br>Inte<br>Priv<br>PPE         | R<br>IP1 A<br>orTag<br>elliShare<br>ate<br>xclude |  |                      |  |  |  |
| Field:<br>Table:<br>Update To:<br>Criteria:<br>or: | Tag1<br>tbliR<br>1                                |  | Private<br>tbIR<br>1 |  |  |  |

Then run the query

| 🥖 Mic | rosoft          | Acces                                                        | s                   |           |               |                |            |                        |
|-------|-----------------|--------------------------------------------------------------|---------------------|-----------|---------------|----------------|------------|------------------------|
| Eile  | <u>E</u> dit    | <u>V</u> iew                                                 | Insert              | Query     | <u>T</u> ools | <u>W</u> indow | Help       |                        |
| -     | - F             | <b>B</b>                                                     | 3 Q. (              | \$ X      | <b>Þ 6</b>    | <b>6</b> • 0   | × +   ₀₽!  | -                      |
|       | 💼 Ge            | neratio                                                      | ons Imp             | ort : Dat | abase (#      | Access 20      | 00 file fo | rmat) <mark>Run</mark> |
|       | <b>™</b> ∩      | nen N                                                        | Decion              | 🋵 Maini   | 😪   🖻         |                |            |                        |
| Ē     | l Quer          | <b>y1 :</b> Up                                               | date Qu             | ery       |               |                |            |                        |
|       |                 | tblIR<br>STMP1<br>ColorTa<br>IntelliSh<br>Private<br>PPExclu | ng<br>hare<br>ide ▼ |           |               |                |            |                        |
|       | Fie             | eld: Ta                                                      | g1                  |           | Private       | )              |            |                        |
| L     | Tat<br>Ipdate 1 | ые: <u>tbl</u><br>To:                                        | IR                  |           | 1             |                |            |                        |
|       | Crite           | ria: 1                                                       |                     |           | -1            |                |            |                        |
|       |                 | or:                                                          |                     |           |               |                | _          |                        |
|       |                 | 4                                                            |                     |           |               |                |            |                        |

You will get a message box. Click OK as you can always make another file.

| Microsoft | Access 🛛 🔀                                                                                                    |
|-----------|----------------------------------------------------------------------------------------------------|
|           | You are about to update 616 row(s).                                                                                          |
|           | Once you click Yes, you can't use the Undo command to reverse the changes.<br>Are you sure you want to update these records? |
|           |                                                                                                    |

Close the query without saving when you have finished.

Make a query to go to table tbER and delete any records with DNP in description.

| PM   | licrosof       | t Acce         | 255              |                 |                |                |              |                 |                   |     |   |
|------|----------------|----------------|------------------|-----------------|----------------|----------------|--------------|-----------------|-------------------|-----|---|
| Eile | e <u>E</u> dit | ⊻iev           | v <u>I</u> nseri | : <u>Q</u> uery | <u> </u>       | <u>W</u> indow | <u>H</u> elp |                 |                   |     |   |
|      | -              | €              | 6 B.             | °₹ X            | <b>B B</b>     | <b>6</b> • 0   | E            | - !             | Φ. Σ              | All |   |
|      | Ge             | eneral         | tions Im         | oort : Da       | tabase (a      | Access 20      | 00 fik 💷     | <u>S</u> elec   | t Query           |     | i |
|      | (File)         | nen l          | 🗸 Decian         | Marina Marina   | $ \times _{2}$ |                | : :::: 📖     | Cross           | ta <u>b</u> Query |     |   |
|      | 📰 Quei         | 'y1:S          | ielect Qu        | ery             |                |                | <b>1</b>     | ! Ma <u>k</u> e | -Table Que        | ry  |   |
|      | Γ              | tbler          |                  | 1               |                |                | . <b>?</b> ! | ! <u>U</u> pdai | te Query          |     |   |
|      |                | GEDT           | ag 🖌             |                 |                |                | •            | Appe            | nd Query          |     |   |
|      |                | Event          | Exclude          |                 |                |                | ×            | <u>D</u> elet   | e Query           |     |   |
|      | <u> </u>       | IDAR<br>Descr  | iption           |                 |                |                |              |                 |                   |     |   |
|      | Fi             | eld:           | escription       |                 | •              |                |              |                 |                   |     |   |
|      | Tal<br>Si      | ble: t<br>ort: | bler             |                 | _              |                |              |                 |                   |     |   |
|      | Shi            | ow:            | [                | ✓               |                |                |              |                 | ]                 |     |   |
|      | Crite          | or:            |                  |                 |                |                |              |                 |                   |     |   |
|      |                | Ľ              |                  |                 |                |                |              |                 |                   |     |   |
|      |                |                |                  |                 |                |                |              |                 |                   |     |   |

| 📰 Query1 : Delete Query                         |                                                 |  |  |  |  |  |
|-------------------------------------------------|-------------------------------------------------|--|--|--|--|--|
| GED<br>Eve<br>IDT<br>IDA<br>Des                 | R<br>Tag A<br>ntExclude<br>ype<br>R<br>cription |  |  |  |  |  |
| Field:<br>Table:<br>Delete:<br>Criteria:<br>or: | Description<br>tblER<br>Where<br>dnp            |  |  |  |  |  |
|                                                 |                                                 |  |  |  |  |  |

Then run the query as before. You will then remove the DNP event as you no longer need it.

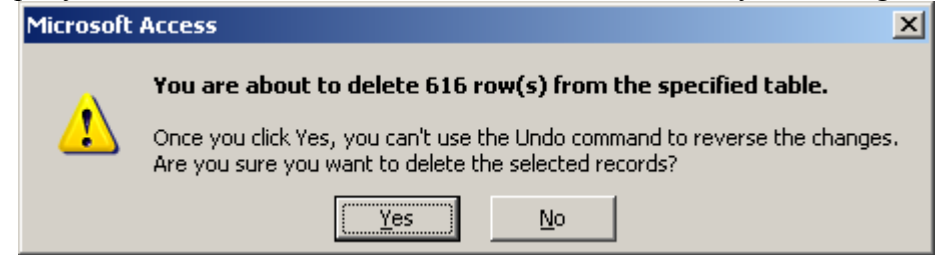

Then go into Legacy and have a look. You will see anyone with Tag 1 set is now set to private, and the dnp event does not exist.

| 1                                                 | ndividual's | i Informat | ion [7] |            |                |     |        |         |            | _ 🗆 ×                 |
|---------------------------------------------------|-------------|------------|---------|------------|----------------|-----|--------|---------|------------|-----------------------|
|                                                   | Given       | Joan       |         |            |                |     |        |         |            |                       |
|                                                   | Surname     | HIGGITT    |         | -          | an 🛃           | 🖹 🔏 |        | 2       | i.         | <u>Save</u><br>Cancel |
|                                                   | Title Pre.  |            |         | Title Suf. |                |     | ΟM     | ΘE      | <b>O</b> ? |                       |
|                                                   | Born        |            |         | in         |                |     |        |         |            | ▼ + M                 |
| _                                                 | Chr         |            |         | in         |                |     |        |         |            | ▼ + 3                 |
|                                                   | Died        |            |         | in         |                |     |        |         |            | ▼ + M                 |
|                                                   | Buried      |            |         | in         |                |     |        |         |            | ▼ + 🖗                 |
|                                                   | User ID     |            |         | AFN        |                |     | Living | g? 💽 Ye | s O I      | No                    |
|                                                   | Events      |            | D. I.   | <b>D D</b> |                |     |        |         |            | 0.040                 |
| á                                                 | Event       |            | Date    | Desc/Plac  | e/Notes        |     |        |         | 5 +        |                       |
| é                                                 | Occupa      | ation      |         | Comptome   | erist operator |     |        |         |            |                       |
| ó                                                 |             |            |         |            |                |     |        |         |            |                       |
| ú                                                 |             |            |         |            |                |     |        |         |            |                       |
| ň                                                 |             |            |         |            |                |     |        |         |            | Set 🔺                 |
|                                                   |             |            |         |            |                |     |        |         |            | Order 🖵               |
| Tags 123456789                                    |             |            |         |            |                |     |        |         |            |                       |
| Repeat Help This Individual Never Married Private |             |            |         |            |                |     |        |         |            |                       |
| Exclude from Potential Problems                   |             |            |         |            |                |     |        |         |            |                       |

In Legacy, remove the imported tags.

| Egacy - [Generations Import]    |                                         |  |  |  |  |  |
|---------------------------------|-----------------------------------------|--|--|--|--|--|
| 📜 File Edit Add View Reports 🛛  | Tools Search Internet Window Options He |  |  |  |  |  |
| ← → 💽 🚮                         | Advanced Deleting<br>Advanced Sourcing  |  |  |  |  |  |
| Back Frivid Name List Marr List | Advanced Set Living                     |  |  |  |  |  |
|                                 | Apply Ancestor Colours                  |  |  |  |  |  |
| Family view   Pedigree          | Distance and Bearing Calculator         |  |  |  |  |  |
|                                 | Clear Imported Tags                     |  |  |  |  |  |
| Harry Atkir                     | Compare Two Files for Duplicates        |  |  |  |  |  |
|                                 | Geo Location Database                   |  |  |  |  |  |
|                                 | Merge 🕨                                 |  |  |  |  |  |
| Alice                           | Picture Centre Ctrl+P                   |  |  |  |  |  |
|                                 | Relationship Calculator                 |  |  |  |  |  |
|                                 | Renumber RINs                           |  |  |  |  |  |
| Husband                         | Set Relationships                       |  |  |  |  |  |
|                                 | Set Direct Line as Preferred            |  |  |  |  |  |
| Allan Law                       | Global Spell Check                      |  |  |  |  |  |
|                                 | Soundex Calculator                      |  |  |  |  |  |
| Rorn 18 Apr 19                  | Source Clipboard                        |  |  |  |  |  |

Then unselect tag 1 from everyone.

| Ħ                                                                                                    | Search                 |                     |                             |                            |                  | <u>_                                    </u> |  |                       |  |
|----------------------------------------------------------------------------------------------------|------------------------|---------------------|-----------------------------|----------------------------|------------------|----------------------------------------------|--|-----------------------|--|
|                                                                                                    | Query by Example       | Detailed Search Mis | cellaneous <u>S</u> earches | ì                          |                  |                                              |  |                       |  |
|                                                                                                    | Primary Condition      |                     |                             |                            |                  |                                              |  |                       |  |
|                                                                                                    | Look for whom?         | Where to look       | How to look                 |                            | What to look for |                                              |  |                       |  |
|                                                                                                    | Individual 💌           | Tag 1               | Equal To                    | <ul> <li>Tagged</li> </ul> |                  | -                                            |  |                       |  |
|                                                                                                    | Second Condition       | n                   |                             |                            |                  |                                              |  |                       |  |
|                                                                                                    | © A <u>n</u> d<br>C Or |                     |                             |                            |                  |                                              |  |                       |  |
|                                                                                                    | Individual             | Tag 2               | Equal To                    | Tagged                     |                  | <b>T</b>                                     |  |                       |  |
| á                                                                                                    | Third Condition        |                     |                             |                            |                  |                                              |  |                       |  |
| é                                                                                                    | C And                  |                     |                             |                            |                  |                                              |  |                       |  |
| Ó                                                                                                    |                        |                     | Equal To                    |                            |                  |                                              |  |                       |  |
| ñ                                                                                                    |                        |                     |                             |                            |                  |                                              |  |                       |  |
|                                                                                                    |                        |                     |                             |                            |                  |                                              |  |                       |  |
|                                                                                                    |                        |                     |                             |                            |                  |                                              |  |                       |  |
| <ul> <li>Clear List before this search</li> <li>Add results to existing List</li> <li>Only search the Search List</li> </ul> |                        |                     |                             |                            |                  |                                              |  |                       |  |
|                                                                                                    |                        |                     |                             |                            |                  |                                              |  | Only search the searc |  |
|                                                                                                    | Eind First             | Create List         | Load                        | Save                       | Close            | Help                                         |  |                       |  |

| 🕂 Advanced Tagging              | X                    |                 |
|---------------------------------|----------------------|-----------------|
| Individual Tagging              |                      |                 |
| Barbara                         | Glose                |                 |
| Tags: 1234567                   | Help                 |                 |
| Advanced Tagging                |                      | 1               |
| C Taq<br>⊙ Untag                | Make changes on #: 1 |                 |
| Eamily                          | <u>A</u> ncestor     |                 |
| Everyone                        | Descendants          |                 |
| Everyone in <u>S</u> earch List | Entire Family Line   |                 |
| Clear All Tag Numb              |                      |                 |
| Tag Descriptions                |                      | ]               |
| Tag 1 dnp                       |                      |                 |
| Tag 2                           |                      |                 |
| Tag 3                           |                      |                 |
| Tag 4                           |                      |                 |
| Tag 5                           |                      |                 |
| Tag 6                           |                      |                 |
| Tag 7                           |                      | 1               |
| Tag 8                           |                      | Tags to<br>Show |
| Tag 9                           |                      |                 |
| ,                               | 1                    |                 |

And now it looks like a Legacy file. Nearly!

### Sources and dates.

If there is not date in the gedcom source Legacy gives it one. Totally wild. It grabs the date of the source before it. This has been repaired in the build after 4<sup>th</sup> Feb 2005.